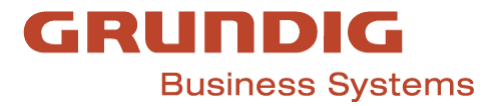

# Anleitung zum Erstellen einer Serviceanforderung in Odoo

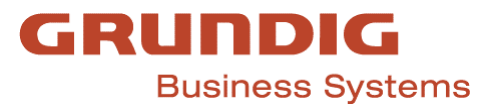

# Inhalt

| Zufassung                             |
|---------------------------------------|
| Projekt erstellen                     |
| Projekttemplate duplizieren           |
| Neues Projekt ausfüllen4              |
| Neue Aufgabe aus Projekt erstellen5   |
| Aufgabe ausfüllen6                    |
| Reiter Beschreibung7                  |
| Reiter Zeiterfassung                  |
| Notiz hinterlassen                    |
| Nachricht senden9                     |
| Aktivitäten planen                    |
| Abonnenten hinzufügen und entfernen11 |
| Am Ende12                             |
| Wichtige Hinweise                     |

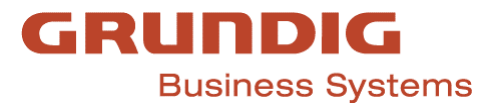

# Zufassung

In dieser Anleitung lernen Sie, wie eine Serviceanforderung i Odoo maneull erstellt werden kann. SA werden als Projekt angelegt. Im Projekt wird eine Aufgabe angelegt, in der alle wichtigen Informationen hinterlegt werden.

Wir zeigen hier den Prozess zur Erstellung eines Projekts und einer Aufgabe sowie die Details zur Aufgabe (Allgemeine Informationen, Beschreibung, Zeiterfassung) und zum Hinzufügen optionaler Informationen (Notiz Hinterlassen, Nachricht Senden, Aktivitäten hinzufügen, Abonnenten hinzufügen und entfernen)

# Projekt erstellen

- 1. Gehen Sie zu Odoo/Projekt und öffnen Sie es
- 2. Vorlage Template Serviceanforderung finden
- 3. Klicken Sie oben auf die drei Punkte Bearbeiten

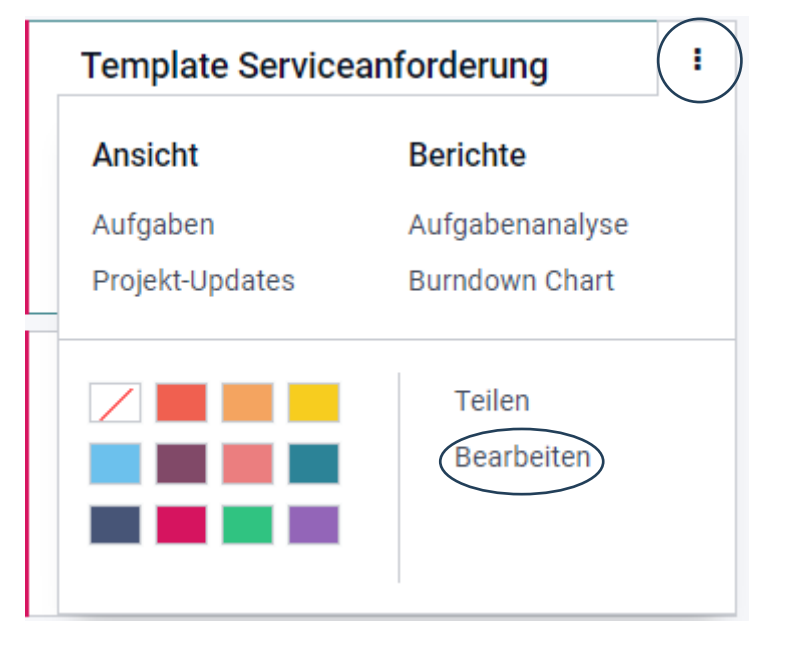

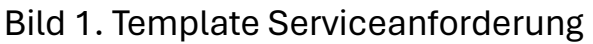

#### Wir befinden uns jetzt in der Template Serviceanforderung

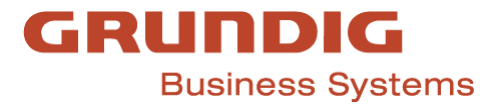

### Projekttemplate duplizieren

- 1. Nachdem Sie das Template geöffnet haben, klicken Sie erstmal auf **Speichern**
- 2. Klicken Sie dann auf Aktion und dann Duplizieren

| kte / Templچ    | ate Serviceanford | lerung               |                   |                             |                    |                              |          |              |
|-----------------|-------------------|----------------------|-------------------|-----------------------------|--------------------|------------------------------|----------|--------------|
| BEARBEITEN ANI  | LEGEN             |                      |                   |                             | ⊖ Drucken          | • Aktion                     |          |              |
| SCHREIBGESCHÜTZ | T FREIGEBEN SHARE | EDITABLE             |                   | NEU/ENT                     | TWURF IN A         | Archiv<br>Duplizieren        | ABGESCHL | DSSEN MEHR - |
| Aufgabe         | Milestones        | O Stunden<br>Erfasst | Burndown<br>Chart | O <sup>0%</sup> Abrechenbar | \$ Budge<br>0,00 € | Projekt freigeben<br>Löschen | harge    | Mehr 👻       |

3. Dann erhalten Sie eine Template Serviceanforderung (Kopie)

#### Neues Projekt ausfüllen

- 4. Entfernen Sie die Template Serviceanforderung (Kopie) und fügen Sie beispielsweise "Neuinstallation DMD 40x + HW" oder ähnliches hinzu
- 5. Fügen Sie Kunde wie folgt hinzu, den Namen des ASP und dann den Namen des Unternehmens (Kunde), zum Beispiel:
- 6. Projektmanager sind immer Sie (Service Anforderer)
- 7. Summe lt. Auftrag den Geldbetrag hinzufügen.
- 8. Klicken Sie anschließend auf Speichern.
- 9. **Kopieren** Sie den Titel des Projekts, das Sie jetzt hinzugefügt haben (Neue Installation...)

| SCHREIBGESCH | ÜTZT FREIGEBEN SHA | RE EDITABLE          |                   | NEU/EN            | TWURF IN ARBEIT     | BLOCKIERT      |        |
|--------------|--------------------|----------------------|-------------------|-------------------|---------------------|----------------|--------|
| 1<br>Aufgabe | O Milestones       | O Stunden<br>Erfasst | Burndown<br>Chart | O%<br>Abrechenbar | \$ Budget<br>0,00 € | \$ Bruttomarge | Mehr 👻 |
| Temp         | ate Service        | anforderu            | าต                | DE                |                     |                |        |
|              |                    |                      | .9                |                   |                     |                |        |

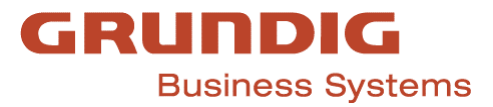

# Neue Aufgabe aus Projekt erstellen

- 1. Klicken Sie oben auf 1 Aufgabe
- 2. Öffnen Sie 0000: Service Template

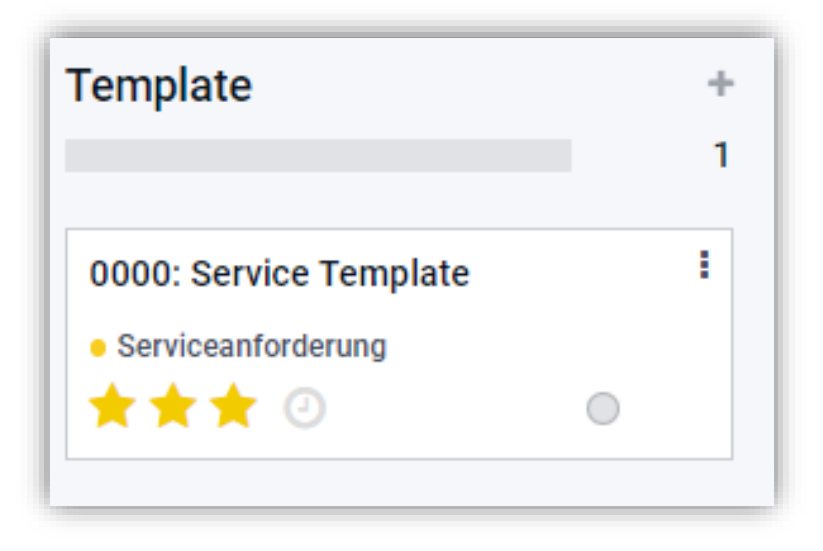

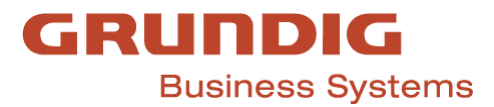

### Aufgabe ausfüllen

- 1. Klicken Sie dann auf **Bearbeiten** und Fügen Sie hier im Titel den **Gleichen** Namen des Projekts ein (Neue Installation...)
- 2. **Zugewiesen an**: Customer Service Managerin-Antonela Cepcar (oder System Engineer, wenn Sie bereits wissen, welcher System Engineer dies tun soll)
- 3. **Owner** sind immer Sie.
- 4. Stakeholders: Antonela Cepcar
- Wichtig wenn es einen Unternehmens-ASP gibt, der nicht Teil dieses Unternehmens, sondern einer anderen Firma (externer ASP) ist, müssen Sie seinen Namen hier unter Stakeholders hinzufügen.
- 6. Kunde hinzufügen
- 7. Die **Frist** wird hinzugefügt, sobald wir uns auf die Installations- und Schulungsfrist einigen.
- 8. Status der Aufgabe bei Prüfung festlegen.

| BEARBEITEN ANLE                                                               | GEN                                                                |          |                                                                                                    | 🕀 Drucken 🛛 🌣 Aktion        |                |
|-------------------------------------------------------------------------------|--------------------------------------------------------------------|----------|----------------------------------------------------------------------------------------------------|-----------------------------|----------------|
|                                                                               | START                                                              | PRÜELING |                                                                                                    |                             |                |
|                                                                               |                                                                    |          |                                                                                                    | / /                         | 0 Stu<br>Progr |
| 0000: Sei                                                                     | rvice Template                                                     |          |                                                                                                    |                             |                |
| 0000: Sei                                                                     | rvice Template                                                     |          | Kunde                                                                                                    |                             |                |
| 0000: Sel<br>Projekt<br>Arbeitsblattvorlage                                   | rvice Template<br>Template Serviceanforderung<br>Tätigkeitsbericht |          | Kunde<br>Geplantes Datum                                                                                  |                             |                |
| OOOOC: See<br>Projekt<br>Arbeitsblattvorlage<br>Zugewiesen an                 | rvice Template<br>Template Serviceanforderung<br>Tätigkeitsbericht |          | ► Kunde<br>Geplantes Datum<br>► Frist                                                                     |                             |                |
| <b>DODOD: Sel</b><br>Projekt<br>Arbeitsblattvorlage<br>Zugewiesen an<br>Owner | rvice Template<br>Template Serviceanforderung<br>Tätigkeitsbericht |          | <ul> <li>Kunde</li> <li>Geplantes Datum</li> <li>Frist</li> <li>Stichwörter</li> </ul>                    | Serviceanforderung          |                |
| Projekt<br>Arbeitsblattvorlage<br>Zugewiesen an<br>Owner<br>Stakeholders      | rvice Template<br>Template Serviceanforderung<br>Tätigkeitsbericht |          | <ul> <li>Kunde</li> <li>Geplantes Datum</li> <li>Frist</li> <li>Stichwörter</li> <li>Priorität</li> </ul> | Serviceanforderung<br>☆ ☆ ☆ |                |

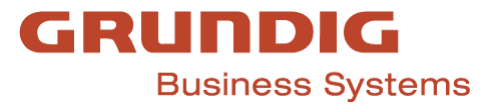

#### **Reiter Beschreibung**

Fügen Sie unter Beschreibung Folgendes hinzu:

- 1. Sprint: Fakturierbar ja oder nein?
- 2. Epic: Ist es Installation und Schulung?
- 3. **Topic:** Wird es remote sein, vor Ort...
- 4. Workstream: Ist es Teststellung oder Echtbetrieb?

**Anmerkungen AM:** Sie können hier alle Informationen hinzufügen, die Sie haben/Details, die wir wissen sollten.

**Anmerkungen Disposition:** Hier ergänzt Frau Cepcar/System Engineers die Termininformationen.

| Beschreibung | Zeiterfassun             | g Abhängig von                                                             |                                 |                        |
|--------------|--------------------------|----------------------------------------------------------------------------|---------------------------------|------------------------|
| Sprint       |                          |                                                                            | ~                               |                        |
| Epic         |                          |                                                                            | v                               |                        |
| Торіс        |                          |                                                                            | ~                               |                        |
| Workstream   |                          |                                                                            | ~                               |                        |
|              |                          |                                                                            |                                 |                        |
| Beschreibung | Hier die                 | e Beschreibung eingeben. Nutz                                              | en Sie die "/" (Slash-, Schrägs | strichtaste), um zu fo |
| Beschreibung | Hier die                 | e Beschreibung eingeben. Nutz<br>rkungen AM                                | en Sie die "/" (Slash-, Schrägs | strichtaste), um zu fo |
| Beschreibung | Hier die                 | e Beschreibung eingeben. Nutz<br>rkungen AM<br>List                        | en Sie die */" (Slash-, Schrägs | strichtaste), um zu fo |
| Beschreibung | Hier die<br>Anmer        | e Beschreibung eingeben. Nutz<br>rkungen AM<br>List                        | en Sie die "/" (Slash-, Schrägs | strichtaste), um zu fo |
| Beschreibung | Hier die<br>Anmer  Anmer | e Beschreibung eingeben. Nutz<br>rkungen AM<br>List<br>rkungen Disposition | en Sie die */" (Slash-, Schrägs | strichtaste), um zu fo |

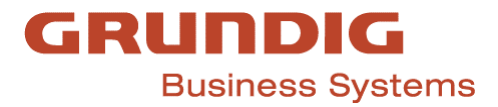

**Reiter Zeiterfassung** 

In der **Zeiterfassung** werden Herr Traxler/System Engineers und Frau Cepcar ergänzen, was getan wurde und welche Stunden benötigt wurden.

Dies wird IMMER nach Vereinbarung des Termins hinzugefügt.

Klicken Sie zunächst auf Eintrag Hinzufügen und fügen Sie dann Datum, System Engineer (Mitarbeiter), Beschreibung und Stunden hinzu.

| Ursprünglich geplante 00:00<br>Stunden | Fortschritt  | 0%        |
|----------------------------------------|--------------|-----------|
| Datum • Mitarbeiter                    | Beschreibung | Stunden A |

#### Notiz hinterlassen

Wenn Sie Details haben, können Sie diese auch unter **Notiz Hinterlassen** hinzufügen (für den Kunden nicht sichtbar, nur für **uns** sichtbar).

Wenn Sie eine bestimmte Person aus Ihrem Team informieren müssen, schreiben Sie **@emailadress und "Notieren"** – dann erhält die Person eine E-Mail und kann die Aufgabe sehen.

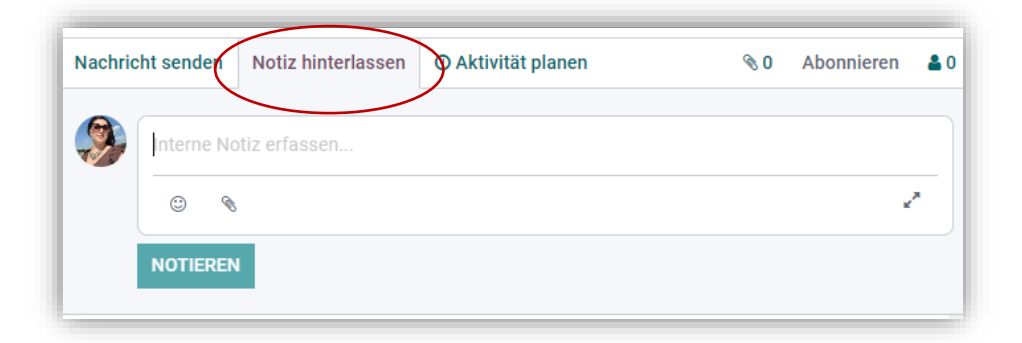

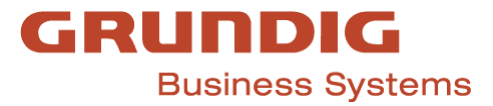

### Nachricht senden

#### Bitte senden Sie alle E-Mails von "Nachricht Senden"

**Entfernen** Sie zuerst **den Kunden aus Abonnenten** (klicken Sie auf X) und klicken Sie dann auf "Senden Nachrichten".

Die E-Mail-Adresse des Kunden wird automatisch mit einem Haken angezeigt.

Anschließend können Sie das Feld vergrößern, eine E-Mail schreiben und versenden.

| Nachri | cht senden Notiz hinterlassen Ø Aktivität planen | 🗞 0 Abonnieren 🔒 0 |
|--------|--------------------------------------------------|--------------------|
|        | An Follower von "0000: Service Template"         |                    |
| 9      | Schicken Sie eine Nachricht an Follower          |                    |
|        | ۵ ا                                              | 2                  |
|        | SENDEN                                           |                    |
|        |                                                  |                    |

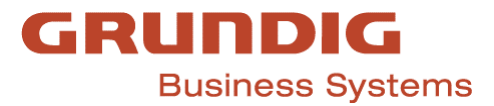

## Aktivitäten planen

Wenn Sie Aktivitäten, Anrufe usw. planen wollen, klicken Sie auf **Aktivität** planen.

Sie können verschiedene Aktivitäten aus dem Dropdown-Menü auswählen.

In der Zusammenfassung fügen wir die Titel hinzu.

Als Notiz hinterlassen fügen wir die Details zu diesem Meeting.

Als **Fälligkeit** (Datum) können wir das Datum von heute oder mehrere Tage im Voraus hinzufügen.

Zugewiesen an: Sie und dann klicken Sie auf Planen.

Derzeit können wir keinen Teams-Link von Odoo generieren.

Wenn Sie einen Teams-Link an den Kunden senden müssen, generieren Sie bitte einen Teams-Link aus Outlook und fügen Sie ihn in die E-Mail ein.

| Aktivitätstyp      | Zu erledigen       | <ul> <li>Fälligkeit</li> </ul> | 15.01.2024      |  |
|--------------------|--------------------|--------------------------------|-----------------|--|
| Zusammenfassung    | E-Mail             | Zugewiesen an                  | Antonela Čepčar |  |
|                    | Anrufe             |                                |                 |  |
| Notiz ninteriassen | Meeting            |                                |                 |  |
|                    | Installation       |                                |                 |  |
|                    | Schulung           |                                |                 |  |
|                    | System Engineering |                                |                 |  |
|                    | An-/Abreise        |                                |                 |  |
|                    | Suche weitere      |                                |                 |  |

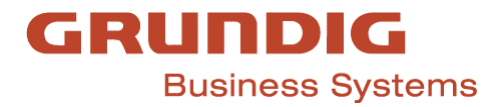

## Abonnenten hinzufügen und entfernen

Sie können Abonnenten hinzufügen und entfernen – zum **Entfernen** klicken Sie einfach auf das X neben dem Namen.

| Nachricht senden      | Notiz hinterlassen                                        | <ul> <li>Aktivität planen</li> </ul> | 0 Ø                          | ✓ Abonnie                | ert   | <b>å</b> 2 |
|-----------------------|-----------------------------------------------------------|--------------------------------------|------------------------------|--------------------------|-------|------------|
|                       |                                                           | 14. Dezember 2023                    | <ul> <li>Abonnent</li> </ul> | en hinzufüge             | n     |            |
| Michael Tra<br>• Tite | <b>axler</b> - vor einem Monat<br>I: [t1500] Service Temp | plate → 0000: Service Templa         | Micha 🧐 Anton                | el Traxler<br>ela Čepčar | der ( | ×××        |

Beim **Hinzufügen auf Abonnenten**: "Abonnenten hinzufügen" klicken, E-Mail-Adresse hinzufügen und Haken aus "E-Mail versenden" **Entfernen**.

| Abonnenten einladen               |                                                                 |
|-----------------------------------|-----------------------------------------------------------------|
| <br>Empfänger<br>E-Mail versenden | (Grundig Business Systems GmbH & ➤) Kontakte als Empfänger hinz |
| <br>ABONNENTEN HINZUF             | ÜGEN ABBRECHEN                                                  |

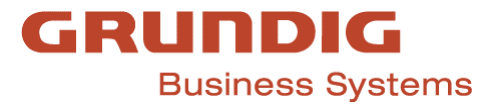

#### Am Ende...

Stellen Sie abschließend sicher, dass Sie alles gespeichert haben, indem Sie auf **Speichern** klicken.

#### Wichtige Hinweise

Wir duplizieren die Aufgabe nicht!

# Wir duplizieren **NUR Template-Serviceanforderung** – zuerst klicken wir auf die **drei Punkte, Bearbeiten, Speichern, Aktion – Duplizieren.**

Nachdem wir alle Informationen hinzugefügt haben, fügen wir den gleichen Titel des Projekts in die 1. Aufgabe ein und fügen dort alle Informationen hinzu.

#### Sämtliche Kommunikation und Details sollten in der Aufgabe erfolgen!